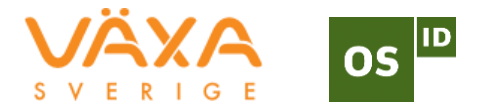

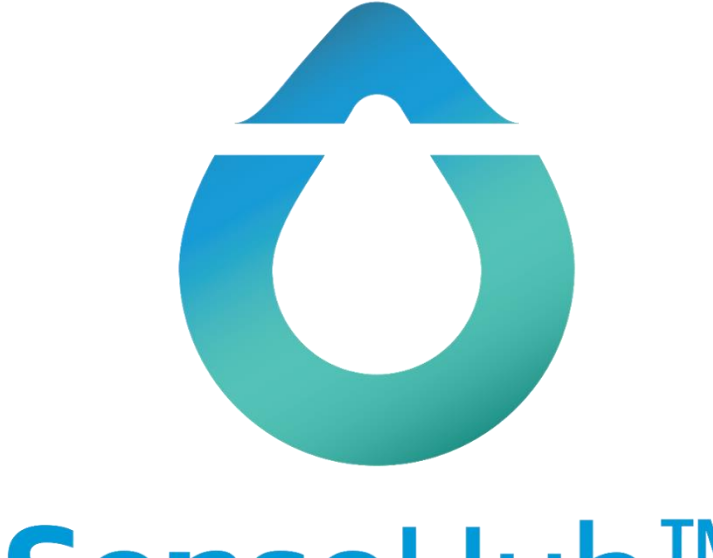

## **Sense**Hub<sup>™</sup>

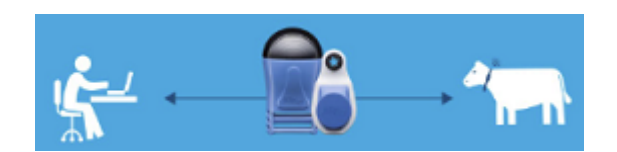

#### Kom i gång med SenseHub

# Uppstartsguide

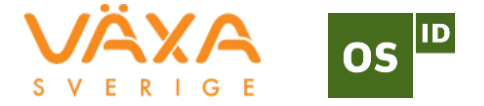

### För installation av controller och programvara, se **Installationsguide**.

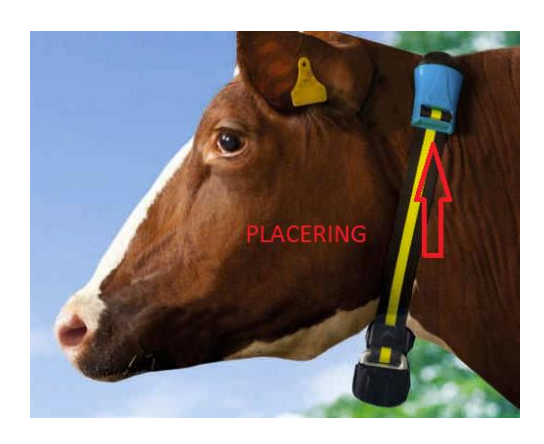

#### 1. Skapa grupper

Dela in besättningen i grupper, eftersom djur i olika åldrar och olika raser har olika aktivitetsnivåer.

- 1) På Startskärmen väljer du gårdssymbolen 🗟 och så **Grupper**.
- 2) Klicka 🕂 för att lägga till en ny djurgrupp.

| Navn på feltet             | Beskrivelse                                                                                                    |
|----------------------------|----------------------------------------------------------------------------------------------------|
| Gruppnummer                | Ge djurgruppen ett nummer                                                                                         |
| Gruppnamn                  | Ge djurgruppen ett namn                                                                                           |
| Avdelning                  | Välj den kategorin som beskriver djuren som ska vara i gruppen;<br>Mjölkning, Kalvar, Kvigor, Standard och Sinad. |
| Brunstindex;<br>gränsvärde | Ange gruppens gränsvärde för vid vilken aktivitetsnivå SenseHub ska ge<br>dig meddelande om trolig brunst.        |
|                            | Som standard er gränsvärdet satt till 50. Ändra inte dessa utan att<br>rådfråga Växa innan.                       |

3) När du har fyllt in all information, klicka 🔽 för att spara.

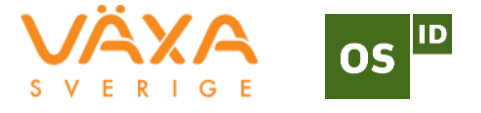

#### 2. Registrera djur

- 1) Från startskärmen, klicka gårdssymbolen 🔞 Då kommer det upp en lista över djur i besättningen.
- 2) Klicka 🛨 för att lägga till ett nytt djur i besättningen.
- 3) Registrera djurnummer, grupp och eventuellt transpondernummer.
- 4) Klicka → för att lägga in mer information eller 🗹 för att spara.
- 5) Fyll i aktuellt laktationsnummer, födelsedatum och sista kalvningsdatum för djuret. **OBS**: Födelsedatum ska registreras för kvigor.
- 6) Fortsätt med att klicka 🗸 eller 🔰 och fyll i sista informationen om inseminering.
- 7) Fortsätt med att klicka 🗸 eller 🔰 och fyll i datum och resultat av dräktighetskontroll.
- 8) Fortsätt med att klicka 🧹. För ko, klicka 🔰 för att registrera datum för sinläggning.
- 9) När du har fyllt i formuläret, klicka 🌌 för att spara.

#### 3. Tilldela transponder

Du kan också tilldela transponder till varje djur direkt från djurlistan.

1) Klicka de tre prickarna längst ut till höger på det aktuella djuret.

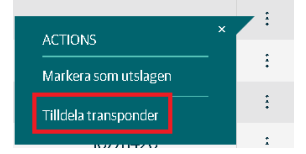

2) Klicka «Tilldela transponder» så kommer denna skärmbilden upp.

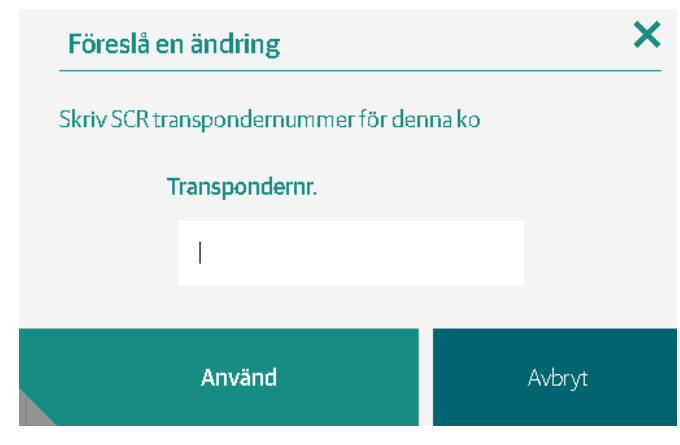

3) Fyll i transpondernummer.

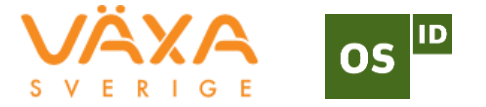

#### 4. Ta bort transponder

Ibland är det nödvändigt att ta bort transponder från djur, till exempel vid slakt, försäljning eller vid byte av grupp. Vid byte eller ändring av transponder mister du inte data för det enskilda djuret.

- 1) Använd sökfunktionen och för att hitta det aktuella djuret.
- 2) Klicka på det aktuella djuret. Djurets historik kommer upp.
- 3) Klicka +. Ett nytt fönster för att registrera händelser visas.
- 4) Välj «Tilldela» eller «Ta bort transponder» i menyn.

| Lägg till händelse     |     | Ny transpondernr. |
|------------------------|-----|-------------------|
| 🗬 Tilldela EID transp. | ~   | Select Tag        |
| 18/10/2019 08:28       | i ⊕ |                   |

5) Kontroller informationen. Klicka 🗸 för att spara.

#### 5. Symboler

| Kalvning                   | Systemhälsa                                                    | Stress                        | Ska inte<br>insemineras           | System-<br>brunst                        | Ins                            | Dräktighets-<br>kontroll |
|----------------------------|----------------------------------------------------------------|-------------------------------|-----------------------------------|------------------------------------------|--------------------------------|--------------------------|
|                            | ÷                                                              | (                             | $\bigotimes$                      |                                          | • ۲                            | *-                       |
| Kalvning är<br>registrerad | Hälsoindex till<br>ett djur är<br>under fastsatt<br>gränsvärde | Ett djur<br>kan vara<br>sjukt | Djuret ska<br>inte<br>insemineras | Systemet<br>har<br>registrerat<br>brunst | Inseminering<br>är registrerad |                          |
| Bort från<br>besättning    | Sinad                                                          | Ändring av<br>grupp           | Kastning                          | Tilldela SCR-<br>transp                  | Uppdaterad<br>programvara      | Transponder<br>borttagen |

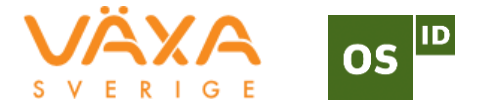

| ×                                     | ()× | Æ | ×                          |                                  | <sup>6</sup> +                                       | ×                                          |
|---------------------------------------|-----|---|----------------------------|----------------------------------|------------------------------------------------------|--------------------------------------------|
| Kon har<br>lämnat<br>besättning<br>en |     |   | Kastning är<br>registrerad | Transponder<br>är<br>registrerad | Transponder<br>har fått<br>uppdaterad<br>programvara | Transponder<br>är borttagen<br>från djuret |

#### 6. Registrera händelser

Du registrar en ny händelse med att klicka på det aktuella djuret, eller genom att söka upp det på djurnummer. Då får du tillgång till djurkortet. På djurkortet ser du en översikt över alla händelser som är registrerade.

- 1) Klicka på 🛨 «Skapa ny händelse» ska visas. **OBS**: Inte alla kategorier är tillgängliga.
- 2) Välj händelse från rullgardinsmenyn. Lägg in datum/klockslag.
- 3) Klicka 🗸 för att spara händelsen.
- 4) Klicka 🗴 för att stänga fönstret utan att spara.

#### 7. Ta bort händelser

- 1) Sök upp aktuellt djur i djurlistan och klicka på händelsen du önskar att ta bort.
- 2) Klicka på de tre prickarna och därefter «ta bort händelse».

| Händelse namn          | Händelse DIM |                               | Beskrivning          |   |     |
|------------------------|--------------|-------------------------------|----------------------|---|-----|
| Gruppändring           | 84           | Ny grupp: KOR1                |                      | ~ |     |
| 🌮 Tilldela SCR transp. | 84           | Ny tansp.: <b>10777224</b>    |                      | × | - : |
| 🗭 Insättning           | 84           | Laktationsstatus: <b>Klar</b> | Tilldela SCR transp. |   |     |
| 💘 Kalvning             | 0            | Nytt laktationsnumme          | la bort handelse     |   |     |

3) Händelsen tas bort. **OBS**: Generellt är det bara den siste händelsen som kan tas bort. Tidigare registreringar kan inte tas bort.

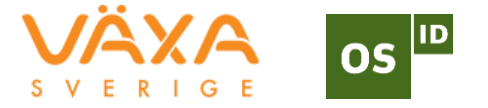

#### 8. Dagliga rutiner

Vi rekommenderar att du kollar dessa rapporter dagligen:

| Rapport                    | Beskrivning                                                                                                    |
|----------------------------|----------------------------------------------------------------------------------------------------|
| Kor i brunst               | Visar vilka djur som är i brunst, inkluderat djur som ska insemineras.                                           |
| Utan brunst                | Visar djur som inte har visat brunst                                                                             |
| Djur som bör<br>undersökas | Visar djur som kräver mer uppmärksamhet. Denna kan anpassas<br>med att lägga till olika parametrar               |
| Hälsa                      | Visar djur som bör följas upp baserat på bland annat laktation,<br>hälseindex och idissling.                     |
| Grupprutin                 | Här visas en översikt över normalaktivitet och idissling,<br>sammenlignet med gjennomsnitt från sista två veckor |
| Värmestress                | Här visas en översikt över värmestressnivå i dom olika grupperna i<br>besättningen.                              |

**OBS**: Vilka rapporter som är tillgängliga beror på vilken applikation som är installerad. (Starter, Advanced eller Premium).

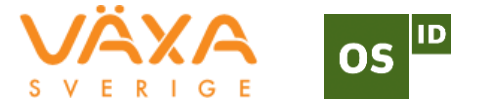

#### 9. Välja favoritrapporter

- 1) Klicka 🗎 för att öppna rapportmenyn.
- 2) Klicka på den vita stjärnan vid den rapporten du önsker att lägga till som favorit.
- 3) Stjärnan skiftar färg från vit till grön. Det visar att du har lagt till rapporten som favorit.
- 4) För att ta bort en rapport från favoriter: Klicka på stjärnan en gång till. Den ändras då till vit, och rapporten är inte längre en favorit.

|   | Kor i brunst          | 3 |
|---|-----------------------|---|
| ₿ | Reproduktion          |   |
|   | ★ Kor i brunst 24-25  | 3 |
| Ĩ | ☆Utan brunst 2532     | 0 |
|   | 🕁 Avvikande brunster  | 0 |
|   | ✿ Misstänkt för abort | 0 |

#### Så får du ännu bättre utbyte av SenseHub

I SenseHub Academy lär du dig mer om hur du kan få ännu bättre utbyte av din SenseHub. Klicka **Om** och följ länken till **SenseHub Academy**:

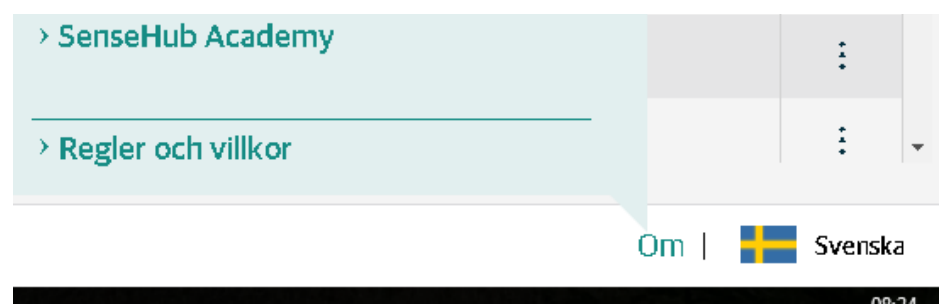